## Hướng dẫn sử dụng ví điện tử để đăng ký thi lại

1. Sinh viên vào http://dangky.humg.edu.vn/site/login

| Sign in to start your | session |
|-----------------------|---------|
| Username              | ∞       |
| Password              | ۵       |
| Remember Me           | Sign in |
| Quên mật khẩu         |         |

2. Sinh viên nhập Username (chính là MSV của các bạn) và Password (mặc định là ngày tháng năm sinh (8 số), các bạn sinh viên có thể đổi mật khẩu của mình)

- Khi muốn đổi mật khẩu, sinh viên login vào, click vào màn hình phía trên bên phải, chọn đổi mật khẩu.

| =             |                              |           |              | 1511060020 |
|---------------|------------------------------|-----------|--------------|------------|
| Thông tin chu | ng                           |           |              |            |
| Thông         | g tin tài khoản              |           |              |            |
|               | Số tài khoản( Tên đăng nhập) | Số đư     | 1511060      | 020        |
|               | 1511060020                   | 4,480,000 |              |            |
|               |                              |           | Đối mật khẩu | Sign out   |
|               |                              |           |              |            |

## 3. Màn hình đăng nhập thành công:

| SWallet                 |         |                      |                |            |                    | 151106000           |
|-------------------------|---------|----------------------|----------------|------------|--------------------|---------------------|
| 1511060003<br>• Online  | Thông t | tin chung            |                |            | Trang cl           | hũ — Thông tin chun |
| 🌡 Tài khoán             |         | Thông tin tài khoản  |                |            |                    |                     |
| 🌡 Thông tin cá nhân     |         | Số tài khoản( Tên đả | āng nhập)      | Số dư      | Chỉ tiết tài khoản |                     |
| D Quản lý giao dịch     |         | 1511060003           | 3              | 1,000,000  | Chi tiết 👂         |                     |
| Danh sách các khoản phí |         | Giao dich gán nhất   |                |            |                    |                     |
| + Nạp thẻ               |         | Ngày tạo             | Số tiến        | Trạng thái | Loại giao dịch     |                     |
| 🕑 Chuyến khoản          |         | 16-01-2017 04:51:34  | -50,000 VNĐ    | Thành công | Chuyển khoản       |                     |
| C Ding kû thi bi        |         | 11-01-2017 03:52:41  | -3,000,000 VNĐ | Thành công | Chuyển khoản       |                     |
| Co Dang Ky tin tại      |         | 11-01-2017 03:52:37  | -3,000,000 VND | Đang chờ   | Chuyển khoản       |                     |
| 📕 Thống kê 🦿 🤇          |         | 11-01-2017 03:48:42  | -1,000,000 VNĐ | Thành công | Chuyển khoản       |                     |
|                         |         | 06-01-2017 06:27:54  | +800,000 VNĐ   | Thành công | Nạp thể cào        |                     |
|                         |         | 06-01-2017 06:18:22  | +700,000 VNĐ   | Thành công | Nạp thẻ cào        |                     |
|                         |         | 06-01-2017 06:17:28  | +600,000 VNĐ   | Thành công | Nạp thể cảo        |                     |
|                         |         | 06-01-2017 06:15:09  | +500,000 VNĐ   | Thành công | Nạp thẻ cào        |                     |
|                         |         | 06-01-2017 06:13:39  | +2.000.000 VNĐ | Thành công | Nap thể cào        |                     |

Sinh viên có thể xem:

- Thông tin tài khoản
- Thông tin và thay đổi thông tin cá nhân

Một giao dịch của sinh viên sẽ có bước xác thực OTP, mã xác thực này sẽ gửi vào email của sinh theo email mặc định của trường, trong trường hợp sinh viên không dùng hòm mail này thì phải đổi địa chỉ email thường dùng của mình để nhận mã OTP. SV chọn **Thay đổi thông tin** để nhập địa chỉ email khác.

| 15110600 | Thay đổi thông tin  | Trang c                        | hủ ≻ 1511060020 |
|----------|---------------------|--------------------------------|-----------------|
|          | Thông tin tài khoàn |                                |                 |
|          | Username            | 1511060020                     |                 |
|          | Account Balance     | 2,950,000                      |                 |
|          | Email               | 1511060020@student.humg.edu.vn |                 |
|          | Ngày tạo            |                                |                 |
|          | Họ và tên đệm       | Hoàng Văn                      |                 |
|          | Tên                 | Hưng                           |                 |
|          | Giới tính           | Nam                            |                 |
|          | Ngày sinh           | 28-09-1997                     |                 |
|          | Ma Bh               | 5                              |                 |
|          | Ma He               | CQ                             |                 |
|          | Ma Bac              | CD                             |                 |

- Quản lý giao dịch: phần lịch sử giao dịch các dịch vụ của sinh viên. Trong phần quản lý giao dịch sinh viên có thể tìm kiếm lịch sử giao dịch của mình ở phần tìm kiếm.

| Lịc | h sử giao     | dịch | I                |                 |                                |                    | Trang chủ 🗧 Lịch sử giao dịch         |
|-----|---------------|------|------------------|-----------------|--------------------------------|--------------------|---------------------------------------|
| Th  | ông tin tìm I | kiếm |                  |                 |                                |                    |                                       |
| Lo  | ại giao dịch  | Th   | anh toán dịch vụ |                 | <ul> <li>Trạng thái</li> </ul> | Tất cả             | ۲                                     |
|     | Từ ngày       | =    | 🗙 Nhập ngày g    | iao dịch        | Đến ngày                       | 🗎 🗙 Nhập ngày giao | dịch                                  |
|     | Lịch sử giao  | dịch |                  | Sea             | rch Reset                      | Trình              | bày <b>1-4</b> trong số <b>4</b> mục. |
|     |               |      |                  |                 |                                |                    | r^All ₹.                              |
| ID  | Số tiến       |      | Trạng thải       | Loại giao dịch  | Ngày tạo                       | Created By         |                                       |
| 21  | -50,000 VNĐ   |      | Thành công       | Đăng ký thi lại | 03-11-2016 07:04:24            | Hoàng Văn Hưng     | In biên lai                           |
| 20  | +100,000 VNE  |      | Thành công       | Nạp thẻ cào     | 03-11-2016 05:03:53            | Hoàng Văn Hưng     | In biên lai                           |
| 18  | +500,000 VNE  |      | Thành công       | Nạp thẻ cào     | 03-11-2016 04:49:47            | Hoàng Văn Hưng     | In biên lai                           |

\*\*\* Những giao dịch đang chờ sinh viên có thể chọn hủy giao dịch để tiến hành giao dịch khác.

## - Danh sách các khoản phí: bao gồm các khoản phí

- **Nạp thể**: sinh viên nạp tiền vào đây bằng cách đi mua thẻ ở Bộ phận một cửa hoặc Phòng công tác sinh viên. Sinh viên đến mua thẻ sẽ được chuyên viên phát cho một mã thẻ, sinh viên mang mã thể này về nạp vào tài khoản

| SWALLET      |                     |  |
|--------------|---------------------|--|
| Mệnh giá     | 100,000 VNĐ         |  |
| Mā sinh viên | 1511060003          |  |
| Mã thẻ       | 6274000000566       |  |
| Ső seri      | 27420000056         |  |
| Ngày tạo thẻ | 07-02-2017 01:46:19 |  |

## Nhập mã thẻ và số seri vào ô tương ứng

| .1 |                |        |       |
|----|----------------|--------|-------|
|    | I nong tin the |        |       |
|    | Mã thẻ         | Mã thẻ |       |
|    | Serial         | Serial |       |
|    |                |        |       |
|    |                |        |       |
|    |                |        | Nạp C |

Màn hình nạp thẻ thành công:

| Thông báo                     |              |                     | Trang c |
|-------------------------------|--------------|---------------------|---------|
| ✓ Đã nạp thẻ cào trị giá: 100 |              |                     |         |
| Thông tin sinh viên           |              |                     |         |
|                               | Mã sinh viên | 1511060003          |         |
|                               |              |                     |         |
| Thông tin nạp tiến            |              |                     |         |
|                               | Số tiến      | 100,000             |         |
|                               | Mã thẻ       | 6274000000566       |         |
|                               | Mã giao dịch | 57                  |         |
|                               | Thời gian    | 07-02-2017 01:49:52 |         |

\*\*\* Lưu ý:

- Ngay sau khi nạp thành công cần hủy (xé) thẻ đã nạp; tránh trường hợp để người khác lấy được thẻ có thể sẽ hủy mất tiền trong tài khoản đã nhập.
- Nếu không nhập được thẻ vào tài khoản cần mang theo thẻ nguyên vẹn (không rách, nát ...) tới bộ phận 1 cửa để được hỗ trợ.

- Chuyển khoản: SV có thể chuyển khoản cho SV khác bằng cách nhập MSV của người nhận vào ô Sinh viên, Số tiền là bao nhiêu vào ô Số tiền và nội dung chuyển khoản là gì vào ô Nội dung chuyển tiền

| Chuyển | tiền tới sinh vi        | ên khác              |               | Trang chủ 🗧 Chuyển tiến tới sinh viên khá |
|--------|-------------------------|----------------------|---------------|-------------------------------------------|
|        | Thông tin người r       | hận                  |               |                                           |
|        | Sinh viên               | 1511060016           |               |                                           |
|        |                         | Thông tin tài khoản  | nhận          |                                           |
|        |                         | Tài khoản            | 1511060016    |                                           |
|        |                         | Họ và tên            | Lê Thanh Tùng |                                           |
|        |                         | Giới tính            | Nam           |                                           |
|        |                         | Ngày sinh            | 07-06-1997    |                                           |
|        | Số tiến                 |                      | 1.000000      |                                           |
|        | Nội dung chuyển<br>tiến | Cho vay tiến đóng họ | ic phi        |                                           |
|        |                         |                      |               |                                           |
|        |                         |                      |               | Xác nhận                                  |

- **Đăng kí thi lại**: sinh viên chọn môn học mình đã đăng kí đầu kì với phòng đào tạo để thi lại nếu môn đó chưa qua, sau khi đăng kí xong thì sinh viên dùng tài khoản có trong swallet để thanh toán thi lại, mỗi môn giá 50.000vnđ

Tenna also - Diana los shi la

SV chọn môn thi lại (phần khoanh đỏ) rồi chọn vào ->, sau đó bấm **đăng kí** 

|                                                                                                    |                 | mang cird - Dang ky |
|----------------------------------------------------------------------------------------------------|-----------------|---------------------|
| Đăng ký thi lại                                                                                                  |                 |                     |
| Chọn môn học                                                                                                    |                 |                     |
| Danh sách môn học                                                                                                | Môn học đã chọn |                     |
| showing all 2                                                                                                    | Empty list      |                     |
| Filter                                                                                                    | Filter          |                     |
| ++ (+)                                                                                                    | +               | <b>++</b>           |
| ý thuýết mạch điện - điện từ +TN - Học Kỉ 1 năm học 2016-2017<br>Q thuật thủy khi C - Học Kỉ 1 năm học 2016-2017 | . A             |                     |
|                                                                                                    |                 |                     |
|                                                                                                    |                 |                     |
|                                                                                                    |                 |                     |

SV cần thanh toán phí thi lại là 50.000 VNĐ/ 1 môn.

| Thông tin các môn họ | с       |                                   |             |
|----------------------|---------|-----------------------------------|-------------|
|                      | Môn học |                                   | Phí thi lại |
|                      |         | Lý thuyết mạch điện - điện tử +TN | 50,000      |
|                      |         | Thanh toán                        |             |

Sau khi bấm vào nút **Thanh toán**, SV cần xác thực mã OTP được gửi đến email của sinh viên. SV copy mã này từ email của mình rồi paste vào **Mã OTP**, bấm vào **Xác nhận** để xách thực

| Môn học               | Phí thi lại        |  |
|-----------------------|--------------------|--|
| Lý thuyết mạch điện - | điện từ +TN 50,000 |  |
| Ма ОТР                | 764805             |  |
|                       | Xác nhân           |  |

Màn hình sau khi xác nhận OTP:

| Xác nhận OTP        | <u> </u>                          |             | Trang chù 🗧 Xác nhận ( |
|---------------------|-----------------------------------|-------------|------------------------|
| ✔ Đã đóng phí thi l | \$                                |             |                        |
| Danh sách các m     | iôn học đăng ký thi lại           |             |                        |
|                     | Môn học                           | Phí thi lại |                        |
|                     | Lý thuyết mạch điện - điện từ +TN | 50000       |                        |
| In biên lai         |                                   |             |                        |

SV in biên lai:

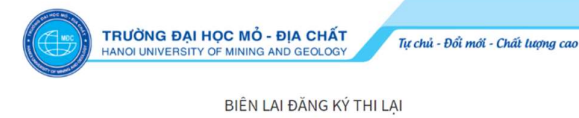

| Ngày, giờ giao dịch               | 07-02-2017 03:40:59       |  |
|-----------------------------------|---------------------------|--|
| Số lệnh giao dịch                 | 59                        |  |
| Lý thuyết mạch điện - điện từ +TN | 50,000                    |  |
| Tổng tiến                         | 50,000                    |  |
| Tên sinh viên                     | Nguyễn Huy Hoàng          |  |
| Nội dung                          | Sinh viên đăng ký thi lại |  |

Người nhận tiền( Kế toán )

Người nộp tiến

Nguyễn Huy Hoàng